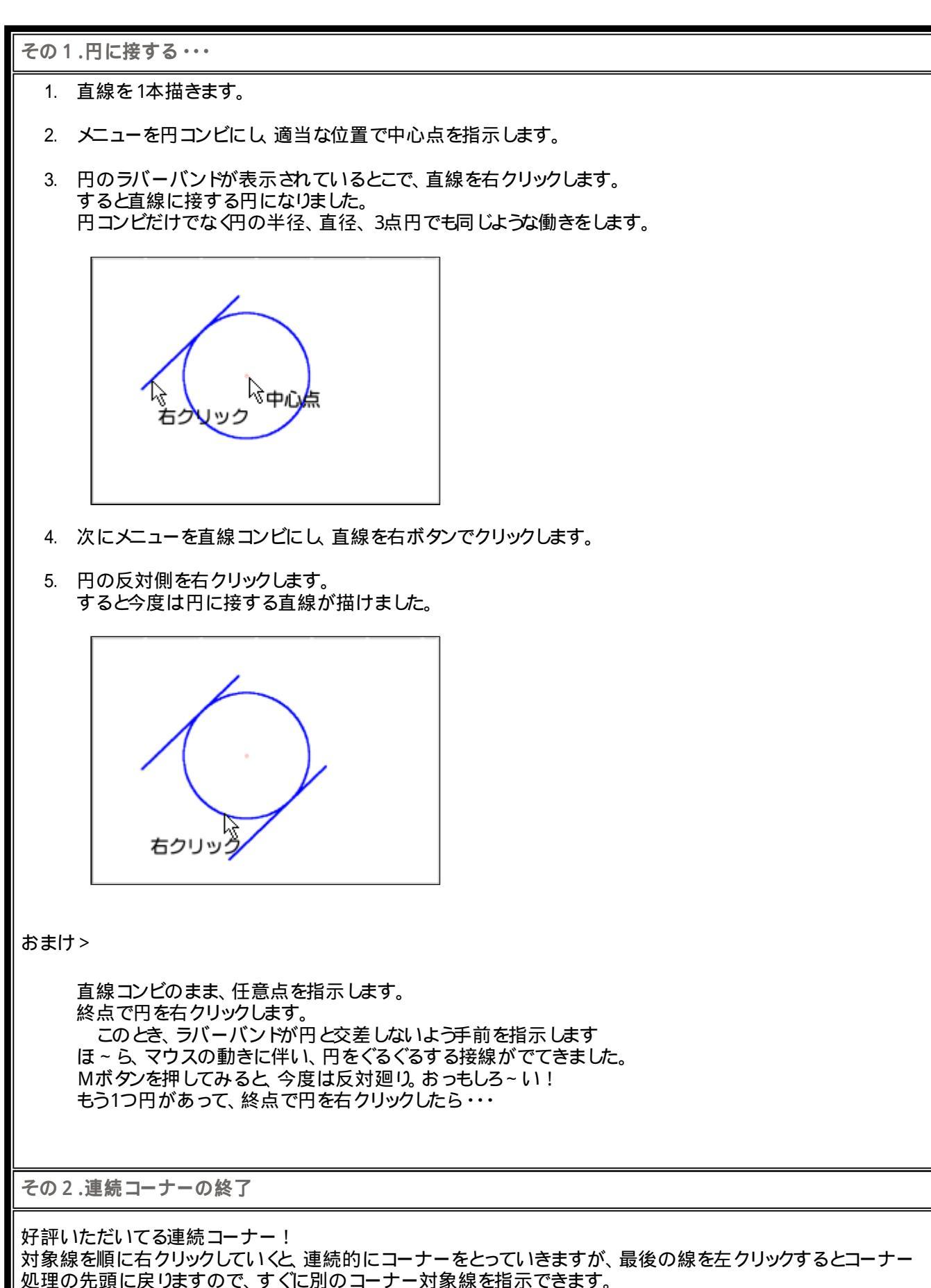

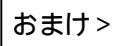

コーナーを使って、図のようこ上の図を下の図のようこしてください。

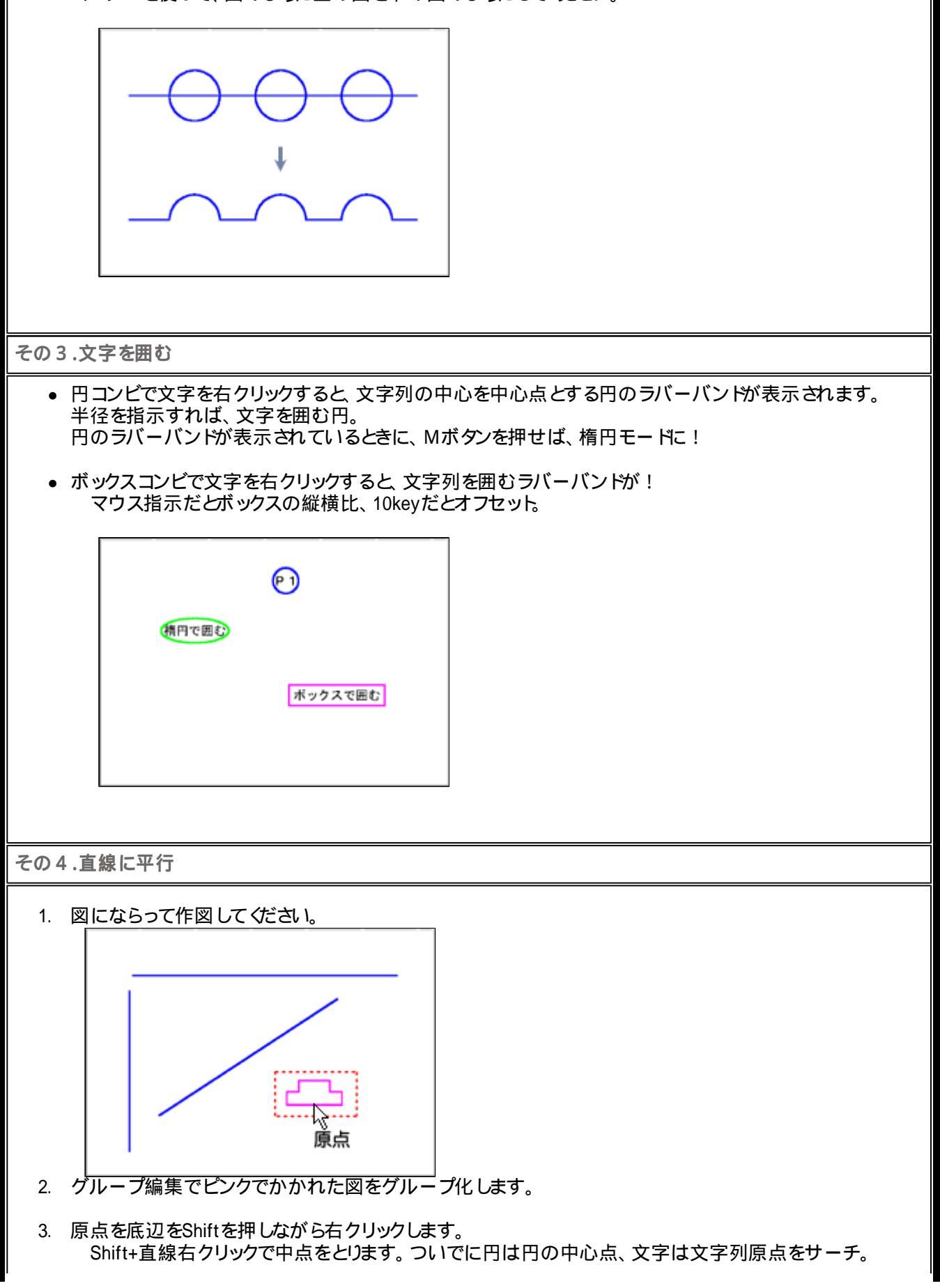

4. 複写先で直線を右クリックします。 あらら、直線に平行におけちゃった。 しかも、直線を指示する微妙な位置で向きが変わるんだって!